# onetelip

# Manual de configuración del teléfono Linksys SPA 941

Este manual explica como configurar un teléfono IP Linksys SPA 941 para dos o cuatro líneas con el servicio de Netelip.

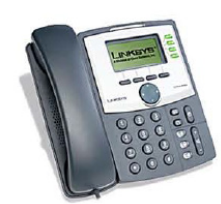

#### Paso 1

Primero determine la dirección IP. Para conseguirla, presione el botón de "Set up" en el teclado del teléfono tal y como le mostramos en la siguiente foto.

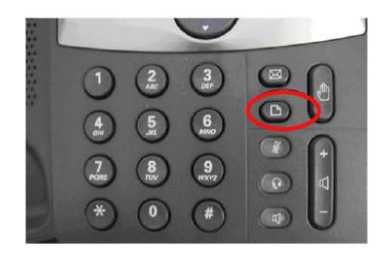

Después seleccione "Network" y obtendrá "Current IP" que reflejará la IP actual del aparato y que necesitaremos para acceder al equipo.

### Paso 2

Introduzca la dirección IP obtenida del equipo, en la barra de direcciones de su navegador.

# Paso 3

Haga clic en el botón de "admin login" en la parte superior derecha, para acceder a la configuración.

| Info | System User | Admin Login) tasks I advanced<br>National Decitory Call History |
|------|-------------|-----------------------------------------------------------------|
|      |             |                                                                 |

# o netelip

Después haga clic en la pestaña de Ext. 1 para seleccionar la línea 1 de su Linksys.

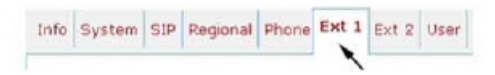

#### Paso 4

Deberá modificar algunos parámetros establecidos por defecto. Estos son:

Proxy: **sip.netelip.com** o **vpbx.netelip.com** (en caso que esté configurando la extensión de su vPBX)

User ID y Auth ID: Introduzca su **usuario SIP** 

Password: Introduzca su **contraseña SIP** (Estos datos le fueron enviados por Netelip mediante correo electrónico)

Seleccione YES en "NAT mapping enable" y "NAT keep alive enable"

| General                |                 |                        |            |   |
|------------------------|-----------------|------------------------|------------|---|
| Line Enable:           | yes M           |                        |            |   |
| NAT Settings           | -               |                        |            |   |
| NAT Mapping Enable:    | (yes M)         | NAT Keep Alive Enable: | (yes 🛛     |   |
| SIP Settings           | -               |                        | -          |   |
| SIP Ports              | 5060            | SIP Debug Option:      | none       | × |
| Call Feature Settings  |                 |                        |            |   |
| Message Waiting:       | no 😿            | Defeuit Ring:          | 1 1        |   |
| Mailbox ID:            |                 |                        |            |   |
| Proxy and Registration |                 |                        |            |   |
| Proxy:                 | sip.netelip.com | Register:              | yes 🗙      |   |
| Make Call Without Reg: | h0 🗙            | Register Expires:      | 3600       |   |
| Ans Call Without Reg:  | no 🚿            |                        |            |   |
| Subscriber Information |                 |                        |            |   |
| Display Name:          |                 | User ID:               | 0019293576 |   |
| Password:              | **********      | Use Auth ID:           | (yes x)    |   |
| Auth ID:               | 0019293576      |                        | -          |   |
| Audio Configuration    |                 |                        |            |   |
| Preferred Codec:       | G711a 💌         | Use Pref Codec Only:   | no 💌       |   |
| Silence Supp Enable:   | no 💌            | DTMF Tx Method:        | Auto 😽     |   |

## Paso 5

Si necesita configurar la línea 2 de su teléfono, haga clic en Ext.2 y repita los pasos de configuración anteriores. Por favor, asegúrese de incrementar el puerto SIP en uno más, para la configuración de cada línea de su terminal. Por ejemplo, Ext1 SIP port 5060; Ext2 SIP port 5061.

## Paso 6

Ya puede comenzar a realizar llamadas a los mejores precios con NETELIP. Disfrute del servicio.